# P 板.com 標準回路シンボル大公開!

P 板.com が作成した D 2CAD 用の回路シンボル約 400 点を公開します。無料でダウンロードして頂き、ご自由にお使い頂けます。D2CAD をご利用でないお客様も、この機会にぜひお試し下さい。 D2CAD のご紹介 : <u>http://www.yansoft.com/d2cad/</u>

----INDEX------

- 1. 公開するシンボルライブラリーの詳細
- 2. ピン番号基準
- 3 . D2CAD でのご利用方法

-----

1.公開するシンボルライブラリーの詳細

| ライブラリ名     | ファイル名               | 格納されている部品                    |
|------------|---------------------|------------------------------|
| 一般ディバイス    | IppanDevice.lib     | 抵抗、可変抵抗、ジャンパー、コンデンサ、可変コンデンサ、 |
| (1~3 端子部品) |                     | ダイオード、ツェナーダイオード、発光ダイオード、ブザー、 |
|            |                     | マイク、ヒューズ、スピーカー、コイル、スイッチ、水晶振  |
|            |                     | 動子、アレスタ、バリスタ、サーミスタ、トランジスタ、電  |
|            |                     | 界効果トランジスタ、サイリスタ、バッテリー、レギュレー  |
|            |                     | タ、シャントレギュレータ、フィルタ、etc        |
| 74 シリーズ    | <u>74Family.lib</u> | 74 シリーズ、7S シリーズ、7₩ シリーズ、     |
| リニア IC     | Linearlc.lib        | オペアンプ、コンパレータ                 |
| その他        | <u>Etc.lib</u>      | リレー、ジャック、トランス、フォトカプラ、etc     |
| スイッチ       | <u>Swittche.lib</u> | スイッチ                         |
| コネクタ       | C <u>n.lib</u>      | 1~100 端子                     |
| 電源とグランド    | Power-Gnd.lib       | +5V、+12V、GND、テストピン etc       |

2. ピン番号基準

2-1 無極性2 端子部品の場合

\*ピン番号は1、2とし、表示はしません。

\*コンデンサ、抵抗、ジャンパー、コイル、水晶振動子、ヒューズ、アレスタバリスタ、 サーミスタ等が対象となります。

例)

(1) 
$$(1)$$
  $(2)$   $(1)$   $(2)$   $(1)$   $(1)$   $(2)$   $(1)$   $(2)$   $(1)$   $(2)$   $(1)$   $(2)$   $(1)$   $(2)$   $(1)$   $(2)$   $(1)$   $(2)$   $(1)$   $(2)$   $(1)$   $(2)$   $(1)$   $(2)$   $(1)$   $(2)$   $(1)$   $(2)$   $(1)$   $(2)$   $(1)$   $(2)$   $(1)$   $(2)$   $(1)$   $(2)$   $(1)$   $(2)$   $(1)$   $(2)$   $(1)$   $(2)$   $(1)$   $(2)$   $(1)$   $(2)$   $(1)$   $(2)$   $(1)$   $(2)$   $(1)$   $(2)$   $(1)$   $(2)$   $(1)$   $(2)$   $(1)$   $(2)$   $(1)$   $(2)$   $(1)$   $(2)$   $(1)$   $(2)$   $(1)$   $(1)$   $(2)$   $(1)$   $(2)$   $(1)$   $(2)$   $(1)$   $(2)$   $(1)$   $(2)$   $(1)$   $(2)$   $(1)$   $(2)$   $(1)$   $(2)$   $(1)$   $(2)$   $(1)$   $(2)$   $(1)$   $(2)$   $(1)$   $(2)$   $(1)$   $(2)$   $(1)$   $(2)$   $(1)$   $(2)$   $(1)$   $(2)$   $(1)$   $(2)$   $(1)$   $(2)$   $(1)$   $(2)$   $(1)$   $(2)$   $(1)$   $(2)$   $(1)$   $(2)$   $(1)$   $(2)$   $(1)$   $(2)$   $(1)$   $(2)$   $(1)$   $(2)$   $(1)$   $(2)$   $(1)$   $(2)$   $(1)$   $(2)$   $(1)$   $(2)$   $(1)$   $(2)$   $(1)$   $(2)$   $(1)$   $(2)$   $(1)$   $(2)$   $(1)$   $(2)$   $(1)$   $(2)$   $(1)$   $(2)$   $(1)$   $(2)$   $(1)$   $(2)$   $(1)$   $(2)$   $(1)$   $(2)$   $(2)$   $(1)$   $(2)$   $(1)$   $(2)$   $(1)$   $(2)$   $(1)$   $(2)$   $(1)$   $(2)$   $(1)$   $(2)$   $(1)$   $(2)$   $(1)$   $(2)$   $(1)$   $(2)$   $(1)$   $(2)$   $(1)$   $(2)$   $(1)$   $(2)$   $(1)$   $(2)$   $(2)$   $(1)$   $(2)$   $(1)$   $(2)$   $(2)$   $(1)$   $(2)$   $(2)$   $(1)$   $(2)$   $(2)$   $(1)$   $(2)$   $(2)$   $(1)$   $(2)$   $(2)$   $(1)$   $(2)$   $(2)$   $(1)$   $(2)$   $(2)$   $(1)$   $(2)$   $(2)$   $(1)$   $(2)$   $(2)$   $(1)$   $(2)$   $(2)$   $(2)$   $(1)$   $(2)$   $(2)$   $(2)$   $(2)$   $(2)$   $(2)$   $(2)$   $(2)$   $(2)$   $(2)$   $(2)$   $(2)$   $(2)$   $(2)$   $(2)$   $(2)$   $(2)$   $(2)$   $(2)$   $(2)$   $(2)$   $(2)$   $(2)$   $(2)$   $(2)$   $(2)$   $(2)$   $(2)$   $(2)$   $(2)$   $(2)$   $(2)$   $(2)$   $(2)$   $(2)$   $(2)$   $(2)$   $(2)$   $(2)$   $(2)$   $(2)$   $(2)$   $(2)$   $(2)$   $(2)$   $(2)$   $(2)$   $(2)$   $(2)$   $(2)$   $(2)$   $(2)$   $(2)$   $(2)$   $(2)$   $(2)$   $(2)$   $(2)$   $(2)$   $(2)$   $(2)$   $(2)$   $(2)$   $(2)$   $(2)$   $(2)$   $(2)$   $(2)$   $(2)$   $(2)$   $(2)$   $(2)$   $(2)$   $(2)$   $(2)$   $(2)$   $(2)$   $(2)$   $(2)$   $(2)$   $(2)$   $(2)$   $(2)$   $(2)$   $(2)$   $(2)$   $(2)$   $(2)$   $(2)$   $(2)$   $(2)$   $(2)$   $(2)$   $(2)$   $(2)$   $(2)$   $(2)$   $(2)$   $(2)$   $(2)$   $(2)$   $(2)$   $(2)$   $(2)$   $(2)$   $(2)$   $(2)$   $(2)$   $(2)$   $(2)$   $(2)$   $(2)$   $(2)$   $(2)$   $(2)$   $(2)$   $(2)$   $(2)$   $(2)$   $(2)$   $(2)$   $(2)$   $(2)$   $(2)$   $(2)$   $(2)$   $(2)$   $(2)$   $(2)$   $(2)$ 

\*ピン番号はプラスが1番、マイナスは2番ピンとし、表示します。

\*電解コンデンサ、タンタルコンデンサ、可変コンデンサ、スピーカー、マイク、 ブザー、バッテリ - が対象となります。

\*ダイオードの場合はA(アノード) K(カソード)とします。

| 部品名                        | ピン番号             |
|----------------------------|------------------|
| コンデンサ、スピーカー、マイク、ブザー、バッテリー、 | 1 ( + ), 2 ( - ) |
| 可変コンデンサ                    |                  |
| ダイオード                      | A(アノード) K(カソード)  |

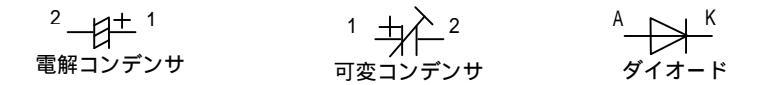

2-3 有極性 3 端子部品のピン番号基準

\*ダイオード、トランジスタ、電界効果トランジスタ、バリスタ、サイリスタ、 レギュレータ、シャントレギュレータが対象となります。

\*可変抵抗は調整ピンを2、固定ピンを1,3とし表示します。

- \*ピン番号は下記表の通りです。
- \*ピン番号の表示されていないアース用端子が1ピンの時はG、複数ピンの時はG1,G2 とします。(バリスタ等)

| 部品名                   | ピン番号                  |
|-----------------------|-----------------------|
| 可变抵抗                  | 1、2(調整ピン)3            |
| ダイオード                 | A、A1、A2、AK、K、K1、K2、NC |
| トランジスタ                | E, B, C               |
| 電界効果トランジスタ            | G、D、S                 |
| サイリスタ                 | A, K, G               |
| シャントレギュレータ            | A, K, R               |
| 3端子レギュレータ、3端子(リセット)IC | I, G, O               |

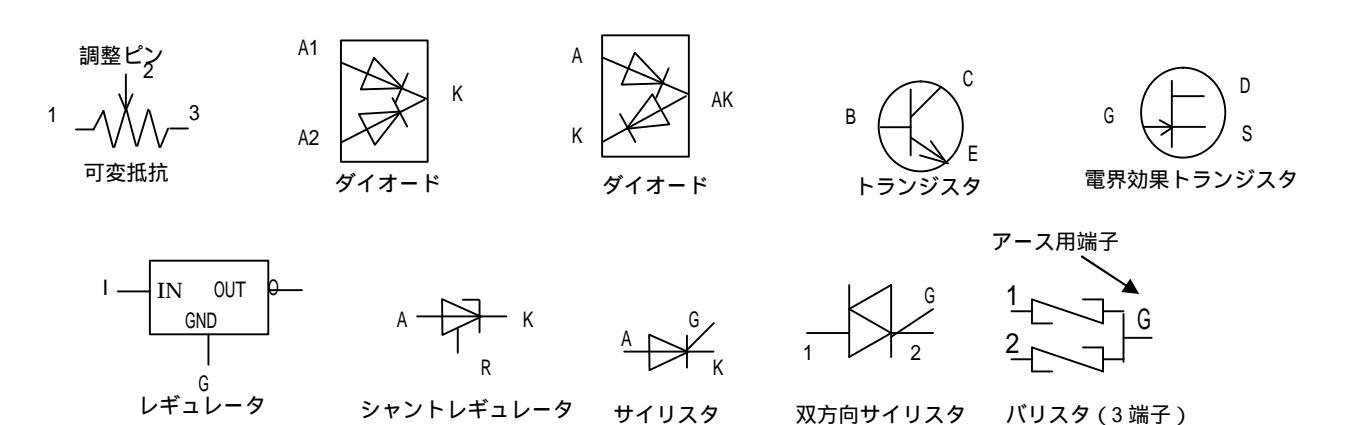

ディップスイッチ

通常使用される ON、OFF 切り替えが主なディップスイッチのピン番号は基本的に IC のピン番号と同じ反時計方向で割り付けます。但し、その他のディバイスが付属 (内臓)されている場合はカタログと同じとします。

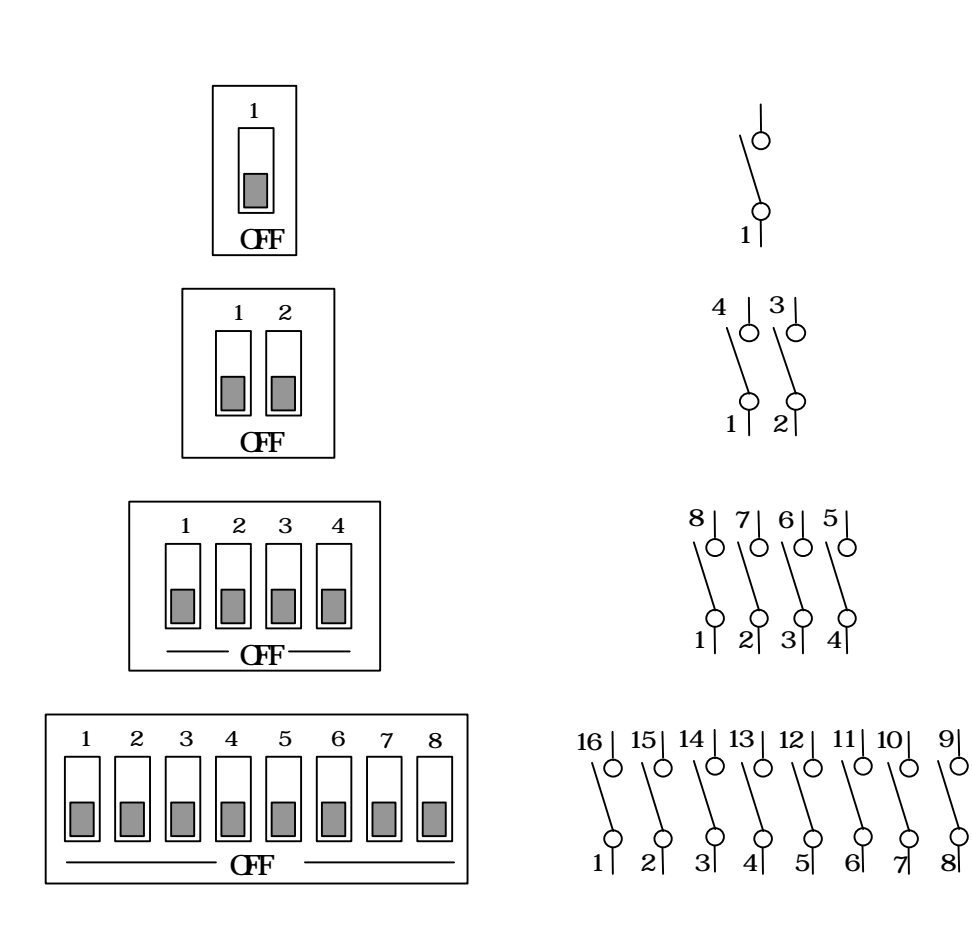

ロータリースイッチ

ピンの機能を「コードとダイレクト」で表現する事が多い為、基本的にはカタロ グ通りとします。ピン番号は1,2,4,8,...、1,2,3,4,...とし、コモンピンは1ピ ンの時は CO(シーオー)

複数ピンの時は C01, C02,...、アースピンも同様に E, E1, E2, ...とします。

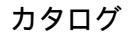

標準規格

8

4 2 1

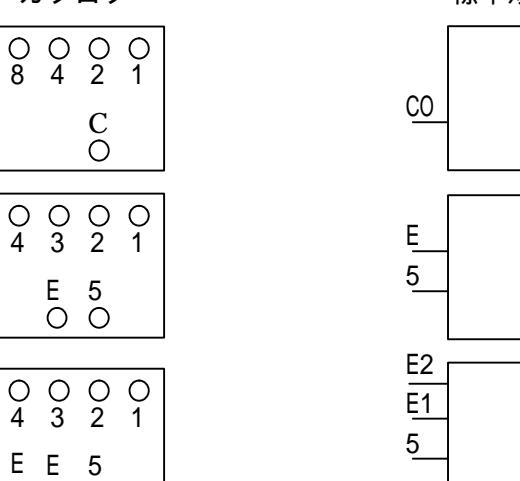

### 2-5 集合抵抗のピン番号基準

\*基本的にはカタログの通りとしますが、カタログにピン番号の明記されていない場合 は IC のピン番号と同じ反時計方向で割り付けます。

カタログ

■回路構成 Circuit Construction

| CN1J2 | CN1J4                                                                 | CN1 J8                                                                                        |
|-------|-----------------------------------------------------------------------|-----------------------------------------------------------------------------------------------|
| CN2A2 | CN2A4                                                                 | CN2A8                                                                                         |
| CN2B2 | CN2B4                                                                 | CN2B8                                                                                         |
|       | $ \begin{array}{c} 0 \\ 0 \\ 0 \\ 0 \\ 0 \\ 0 \\ 0 \\ 0 \\ 0 \\ 0 \\$ | $ \begin{array}{c} \begin{array}{c} \\ \\ \\ \\ \\ \\ \\ \\ \\ \\ \\ \\ \\ \\ \\ \\ \\ \\ \\$ |

標準規格

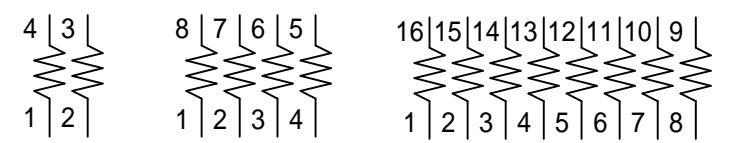

### 2-6 他回路部品のピン番号基準

\*2-1~2-5 以外の回路部品に関しては、基本的にはカタログの通りとします。 \*カタログにピン番号の明記されていない無極性複数素子部品は、素子毎に 割り付けます。

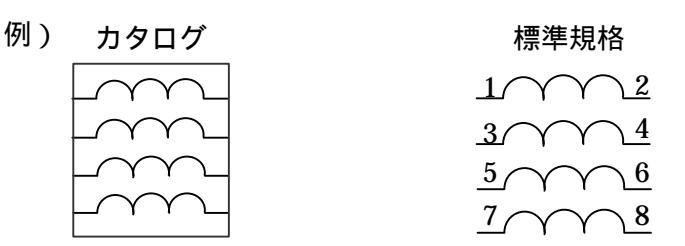

\*ジャックや、コネクタ等、ピン以外でアース(GND)に接続する必要が有る場合には、 ピンと同じ扱いとし、ピン番号の表示されていないアース用端子が1ピンの時は E、 複数ピンの時は E1,E2...とします。

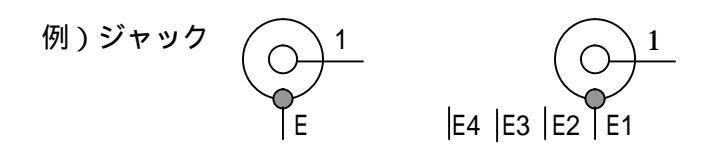

\*+や-等の記号は、ピン番号に使用されない様にお願い致します。

#### 3 . D2CAD でのご利用方法

- 3-1 D2CAD への取り込み方法
  - 1. D2CAD を起動する
  - 2. ツールバーの「ツール」 環境設定」を選択
  - 3. 環境設定ダイアログの 部品ファイル」タブを選択
  - 4. 追加」を選択
  - 5. 場所とファイル (74Family.lib など)を選択し 開く」をクリック ・・・ これでライブラリが D2CAD に登録されました
- 3-2 回路図ファイル (\*\*\*\*\*.dcd)からライブラリを読む
- 1. 回路図ファイル (\*\*\*\*\*.dcd)を開く
- 2. 佑クリック」 部品」を選択し、回路図データの黒い部分で左クリック
- 3. 部品入力ダイアログから ワイブラリ」を選択
- 4. 部品一覧から 74Family.lib」をダブルクリック
- 5. 呼び出したいシンボルを選択
- 6. OK」すると回路図に配置されます

## 4.ご注意

- ・ 標準部品ライブラリに無い回路部品 (シンボル)は、お客様にて作成をお願いいたします。
- ・ 本ライブラリは P 板.com 専用の標準部品ライブラリです。 ライブラリ内のシンボルに対しては、変更や修正を行わないで下さい。

以上